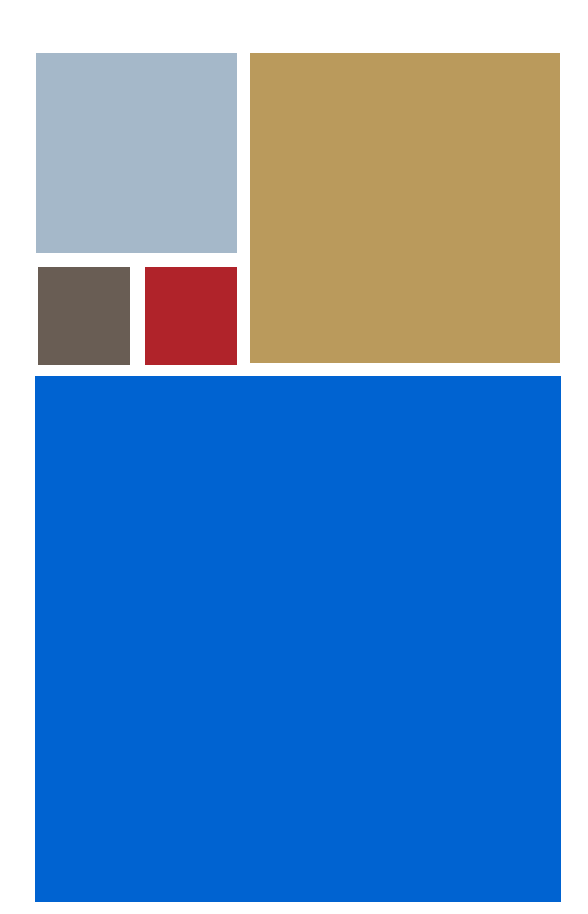

Home

# OS-9<sup>®</sup> for MIPS Atlas TI 4KC Core Board Guide

Version 4.7

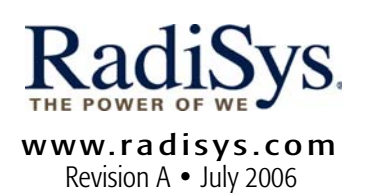

#### Copyright and publication information

This manual reflects version 4.7 of Microware OS-9. Reproduction of this document, in part or whole, by any means, electrical, mechanical, magnetic, optical, chemical, manual, or otherwise is prohibited, without written permission from RadiSys Microware Communications Software Division, Inc.

#### Disclaimer

The information contained herein is believed to be accurate as of the date of publication. However, RadiSys Corporation will not be liable for any damages including indirect or consequential, from use of the OS-9 operating system, Microware-provided software, or reliance on the accuracy of this documentation. The information contained herein is subject to change without notice.

#### **Reproduction notice**

The software described in this document is intended to be used on a single computer system. RadiSys Corporation expressly prohibits any reproduction of the software on tape, disk, or any other medium except for backup purposes. Distribution of this software, in part or whole, to any other party or on any other system may constitute copyright infringements and misappropriation of trade secrets and confidential processes which are the property of RadiSys Corporation and/or other parties. Unauthorized distribution of software may cause damages far in excess of the value of the copies involved.

July 2006 Copyright ©2006 by RadiSys Corporation All rights reserved. EPC and RadiSys are registered trademarks of RadiSys Corporation. ASM, Brahma, DAI, DAQ, MultiPro, SAIB, Spirit, and ValuePro are trademarks of RadiSys Corporation. DAVID, MAUI, OS-9, OS-9000, and SoftStax are registered trademarks of RadiSys Corporation. FasTrak, Hawk, and UpLink are trademarks of RadiSys Corporation. † All other trademarks, registered trademarks, service marks, and trade names are the property of their respective owners.

## Contents

| Installing and Configuring OS-9® 5           |    |
|----------------------------------------------|----|
| Development Environment Overview             | 6  |
| Requirements and Compatibility               | 6  |
| Host Hardware Requirements (PC Compatible)   | 6  |
| Host Software Requirements (PC Compatible)   | 7  |
| Target Hardware Requirements                 | 7  |
| Target and Host Setup                        | 7  |
| Jumper and Switch Settings                   | 7  |
| Installing the TFTP Server                   | 7  |
| Connecting the Target to the Host            | 8  |
| Attaching the Cables                         | 8  |
| Booting to the Boot Menu                     | 8  |
| Building the OS-9 ROM Image                  | 10 |
| Coreboot                                     | 10 |
| Bootfile                                     | 10 |
| Starting the Configuration Wizard            | 11 |
| Configuring Coreboot Options                 | 12 |
| Configuring Bootfile Options                 | 13 |
| Transferring the ROM Image to the Target     | 14 |
| Optional Procedures                          | 15 |
| Burning the OS-9 ROM Image into FLASH memory | 15 |
| Building with Makefiles                      | 16 |
| romcore vs. romcore_eprom                    | 16 |
| Makefile Network Option                      | 16 |
| Using Makefiles                              | 16 |
| Making Network Configuration Changes         | 17 |
| Low Level Network Configuration Changes      | 18 |
| Board Specific Reference 19                  |    |
| The Fastboot Enhancement                     | 20 |
| Overview                                     | 20 |
| Implementation Overview                      | 20 |
| B_QUICKVAL                                   | 20 |
| B_OKROM                                      | 21 |
| B_1STINIT                                    | 21 |
| B_NOIRQMASK                                  | 21 |
| B_NOPARITY                                   | 21 |
| Implementation Details                       | 21 |
| Compile-time Configuration                   | 22 |
| Runtime Configuration                        | 22 |
| OS-9 Vector Mappings                         | 23 |
| Board Specific Modules 25                    |    |
| Low-Level System Modules                     | 26 |

| High-Level System Modules  | 26 |
|----------------------------|----|
| Common System Modules List | 26 |

## Installing and Configuring OS-9®

This chapter describes installing and configuring OS-9<sup>®</sup> on the MIPS Atlas<sup>™</sup> board. It includes the following sections:

Development Environment Overview Requirements and Compatibility Target and Host Setup Building the OS-9 ROM Image Transferring the ROM Image to the Target Optional Procedures

## **Development Environment Overview**

Figure 1-1 shows a typical development environment for the MIPS board. The components shown include the minimum required to enable OS-9 to run on the MIPS Atlas™ board.

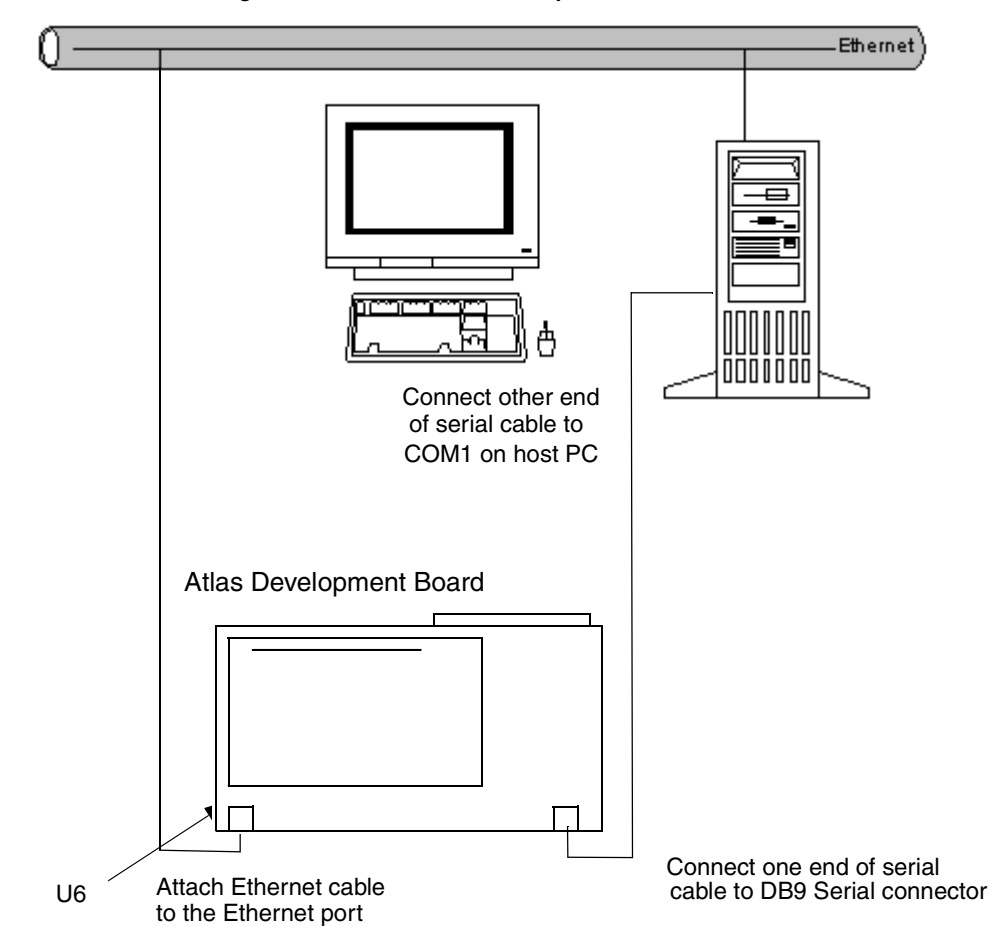

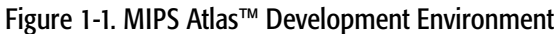

## **Requirements and Compatibility**

Ę

Before you begin, install the *Microware OS-9 for MIPS CD-ROM* on your host PC.

## Host Hardware Requirements (PC Compatible)

Your host PC must have the following minimum hardware characteristics:

- 32MB of RAM
- an Ethernet network card

### Host Software Requirements (PC Compatible)

Your host PC must have the following software installed:

Windows 95, 98, ME, 2000, or NT

#### **Target Hardware Requirements**

Your MIPS evaluation board requires the following hardware:

- a power supply
- an RS-232 null modem serial cable (for serial console)
- an Ethernet cable (for down-loading programs to the board)

## Target and Host Setup

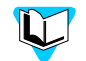

Before installing and configuring OS-9 on your MIPS evaluation board, refer to the hardware documentation for information on hardware setup.

#### Jumper and Switch Settings

The factory default setting for the DIP switches will work with OS-9. If you need to change any of the jumper or switch settings, please refer to the *Atlas™ Developer's Kit Getting Started Manual*.

### Installing the TFTP Server

This section details the steps involved with setting up the Walusoft TFTP server on your host machine. If you choose to use another TFTP server in place of the Walusoft TFTP server, be certain to follow its directions and specifications.

To set up the Walusoft TFTP server on your host machine, complete the following steps:

- 1. Load the product CD into the host machine's CD ROM drive and let the CD autorun. The installer's dialog box appears.
- 2. Select Walusoft TFTPServer32Pro from the installer's menu and follow the installer's directions to load the TFTP server on the host machine.
- 3. Start TFTPServer32Pro by selecting Start -> Programs -> TFTPServer -> TFTPServer32. The Walusoft TFTP Server32 Pro splash screen appears. You will need to set up the path to the outbound folder.
- 4. Select System -> Setup to display the Server Options dialog box.
- 5. Click on the Outbound tab and enter the following path in the Outbound file path text box.

<drive>:\mwos\OS9000\MIPS32\PORTS\ATLAS\_4KC\BOOTS\
INSTALL\PORTBOOT\

- 6. Click OK to accept the path. The TFTP server is now configured for use with the Configuration Wizard and OS-9.
- 7. Minimize the TFTP server window to let the server run in the background.

## Connecting the Target to the Host

Connecting the Atlas<sup>™</sup> board to your host PC involves attaching the power, serial, and Ethernet cables to the reference board. Once you have the board connected, you can use the serial console in Hawk<sup>™</sup> to verify the serial connection.

### Attaching the Cables

- 1. Attach an Ethernet cable to the Ethernet connector on the Atlas<sup>™</sup> board.
- 2. Connect a serial cable to the DB9 serial connector on the Atlas<sup>™</sup> board for the serial console.
- 3. Connect the other end of the serial cable to COM1 on the host PC. Depending on your PC system, you may need either a straight or a reversed serial cable to make this connection.

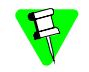

A standard null modem cable may not work. You may need a cable that has transmit and receive swapped. For the Atlas<sup>™</sup> board, be sure the hardware signals RTS/CTS, DSR and DTR are connected correctly. Its default baud rate is 38400.

4. Following the instructions in the *Atlas™ Developer's Kit Getting Started Manual*, attach a PC power supply.

#### Booting to the Boot Menu

You may want to boot to the MIPS YAMON monitor prompt to verify that your serial cable is connected properly. By default, the MIPS YAMON monitor runs at a baud rate of 38400.

- From the desktop, click Start and select Programs -> Microware -> OS-9 for MIPS v3.0 -> Microware Hawk IDE to start the Microware Hawk IDE.
- 2. If the Serial console window is not open, it can be opened from the Toolbar Customization dialog (shown in Figure 1-2). (Select Customize -> Toolbars... to open the Toolbar Customization dialog box.)

| Toolbar Customization                                                                                                    |
|----------------------------------------------------------------------------------------------------|
| Toolbars       General       Show tabs       Select buttons       Bindings         Ioolbars:       Standard       Build       Edit         Build       Edit       Tools       VCS         AppBasic       Project       Delete       Delete         Output       Delete       Visible       Hide when application is jnactive         Serial       If Hide when application is jnactive       If Always gn top         Set the characteristics of individual toolbars.       Set the characteristics of individual toolbars. |
|                                                                                                    |

Figure 1-2. Toolbar Customization dialog box

- 3. Once the Toolbar Customization dialog box is open, select **Serial** in the Toolbars list box.
- 4. Click the Visible check box, then click the Close button. The Serial console window opens. (The Serial window can be seen in Figure 1-3.)

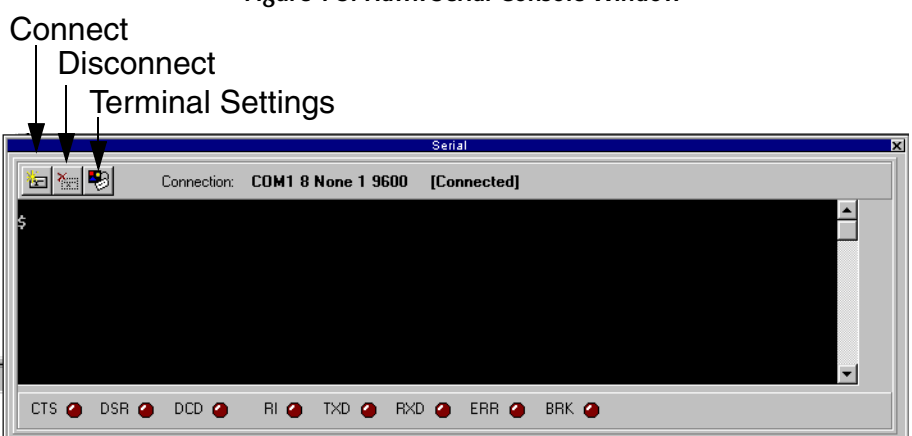

Figure 1-3. Hawk Serial Console Window

- 5. Once you have the serial console window open, click on the Connect button in the upper left corner of the serial console window. The Com Port Options dialog box appears.
- 6. Click on the OK button because the default settings are correct. The message [Not Connected] should change to [Connected].
- 7. Apply power to the board. The YAMON monitor boots the board. The display will look similar to the following figure.

YAMON ROM Monitor, Revision 01.01. Copyright (c) 1999-2000 MIPS Technologies, Inc. - All Rights Reserved. For a list of available commands, type 'help'. Compilation time = Jan 31 2000 16:07:08 Board type/revision = 0x00 (Atlas) / 0x00 Core board type/revision = 0x01 (CoreLV) / 0x00 FPGA revision = 0x0007 MAC address = 00.d0.a0.00.00.27 Board S/N = 000000039 PCI bus frequency = 33 MHz Processor ID/revision = 0x80 (MIPS 4Kc) / 0x01 Endianness = Big CPU frequency = 80 MHz CPU bus frequency = 40 MHz Flash memory size = 36 MByte RAM size = 32 MByte First free RAM address = 0x80066628 YAMON>

Figure 1-4. IDT SIM initial screen

## Building the OS-9 ROM Image

The OS-9 ROM Image is a set of files and modules that collectively make up the OS-9 operating system. The specific ROM Image contents can vary from system to system depending on hardware capabilities and user requirements.

To simplify the process of loading and testing OS-9, the ROM Image is generally divided into two parts—the low-level image, called coreboot; and the high-level image, called bootfile.

#### Coreboot

The coreboot image is generally responsible for initializing hardware devices and locating the high-level (or bootfile) image as specified by its configuration. For example, from a FLASH part or Ethernet network. It is also responsible for building basic structures based on the image it finds and passing control to the kernel to bring up the OS-9 system.

#### Bootfile

The bootfile image contains the kernel and other high-level modules (initialization module, file managers, drivers, descriptors, applications). The image is loaded into memory based on the device you select from the boot menu. The bootfile image normally brings up an OS-9 shell prompt, but can be configured to automatically start an application.

Microware provides a Configuration Wizard to create a coreboot image, a bootfile image, or an entire OS-9 ROM Image. The wizard can also be used to modify an existing image. The Configuration Wizard is automatically installed on your host PC during the OS-9 installation process.

10

## Starting the Configuration Wizard

The Configuration Wizard is the application used to build the coreboot, bootfile, or ROM image. To start the Configuration Wizard, perform the following steps:

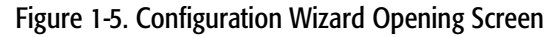

| Configuration Wizard           | <u>? X</u>                                                                                                    |
|--------------------------------|----------------------------------------------------------------------------------------------------|
| CONFIGURATION WIZARD           | Select a board  Select a configuration  Create new configuration  Use existing configuration                                                                                                    |
| RadiSys.<br>microware software | Remove configuration (from list     Choose Wizard Mode     G Beginner Mode: Create a basic     bootfile step-by-step.     Advanced Mode: Create a bootfile     using advanced configuration options.     Select MW/OS Location |
|                                | C:WM/OS                                                                                                    |
|                                | OK Exit                                                                                                    |

- 2. Select your target board from the Select a board pull-down menu.
- 3. Select the **Create new configuration** radio button from the Select a configuration menu and type in the name you want to give your ROM image in the supplied text box. This names your new configuration, which can later be accessed by selecting the Use existing configuration pull down menu.
- 4. Select the Advanced Mode radio button from the Choose Wizard Mode field and click OK. The Wizard's main window is displayed. This is the dialog from which you will proceed to build your image. An example is shown in Figure 1-6.

| _            |                  | -                |                | -      |         |                  |       |                  |          |              |
|--------------|------------------|------------------|----------------|--------|---------|------------------|-------|------------------|----------|--------------|
| ۵ 🍪          | Config           | uration <b>V</b> | Nizard - 1     | EST    |         |                  |       |                  |          | <u>- 0 ×</u> |
| <u>F</u> ile | <u>E</u> dit     | <u>S</u> earch   | <u>W</u> indow | Config | jure    | S <u>o</u> urces | Cust  | omize <u>H</u> e | elp      |              |
| ٥            | ا <del>ک</del> ا | - 6              | X Ba           | Ē      | ę       | BL               | ġ.    |                  | <u>B</u> | <b>b</b>     |
|              |                  |                  |                |        |         |                  |       |                  |          |              |
|              |                  |                  |                |        |         |                  |       |                  |          |              |
|              |                  |                  |                |        |         |                  |       |                  |          |              |
|              |                  |                  |                |        |         |                  |       |                  |          |              |
|              |                  |                  |                |        |         |                  |       |                  |          |              |
|              |                  |                  |                |        |         |                  |       |                  |          |              |
|              |                  |                  |                |        |         |                  |       |                  |          |              |
|              |                  |                  |                |        |         |                  |       |                  |          |              |
|              | [Conf            | iguration \      | Wizard - Te    | st] F  | Flash S | ize:0x00         | 00597 |                  |          |              |

Figure 1-6. Configuration Wizard Main Window

#### **Configuring Coreboot Options**

Most of the default options in the dialogs that control the configuration of the bootfile are correct. There are a few functions, such as Ethernet, that need additional information in order to be configured correctly. To set up the coreboot image, complete the following steps.

- 1. From the menu bar, select Configure -> Select System Type.
- 2. Click on the RomCore tab and verify the Boot using YAMON romcore type option button is selected.
- 3. Click on the ROM Memory List tab and verify that the Setting Based On drop-down list box has either default or YAMON boot selected.
- 4. Click **OK** to save any changes.
- 5. To set up the coreboot networking, select Configure -> Coreboot -> Main Configuration from the menu bar.
- 6. Click on the Debugger tab. Make sure **Ethernet** is selected in the Remote Debug Connection area and **Remote** is selected in the Select Debugger area. Remote debugging is enabled so that system-state debugging can be performed in Hawk.
- 7. Click on the **Ethernet** tab and enter the Ethernet address information in the address text boxes. For most situations you will need to fill out the following text boxes:
  - IP Address
  - IP Broadcast

- Subnet Mask
- IP Gateway

If you are uncertain of the values for these text boxes, contact your system administrator.

8. Click OK to close the window.

#### **Configuring Bootfile Options**

Most of the default options in the dialogs that control the configuration of the bootfile are correct. There are a few functions, such as Ethernet, that need additional information in order to be configured correctly. To configure your bootfile options, complete the following steps:

- If you want to use the target board across a network, you will need to configure the Ethernet settings within the Configuration Wizard. To do this, select Configure -> Bootfile -> Network Configuration from the Wizard's main menu.
- 2. From the Network Configuration dialog, select the Interface Configuration tab. From here you can select and enable the interface. For example, you can select the appropriate Ethernet card from the list of options on the left and specify whether you would like to enable IPv4 or IPv6 addressing. Figure 1-7 shows an example of the Interface Configuration tab.

| Bootfile -> Network Configuration: 1                                                                                                    | TEST                                                                                                    | <u>x x</u>                                                                                                    |
|----------------------------------------------------------------------------------------------------|----------------------------------------------------------------------------------------------------|----------------------------------------------------------------------------------------------------|
| Bootfile -> Network Configuration:<br>Configuration     forex contrasty     Configuration     Generation     Generation     Generation     Generation     Generation     SLIP Connection | rest         wilw       veriency         Ethernet Card Configuration         spe30         Card Status         Configured, Enabled         □ User-defined interfaces.conf entry         P Use IPv4 Address for this interface         IPv4         * Specify IP       < Server assigned IP | Interface Export Interface Report<br>Report<br>Last updated 06/03/2002 at<br>12:45:57 PM<br>Ethemet: ENABLED<br>PPP: DISABLED<br>SLIP: ENABLED<br>Ethemet Configuration<br>Cards Configured: 1<br>Cards Using IPv4: 1<br>IPv4 from server: 0<br>Cards using IPv6: 0<br>Autoconfigure IPv6: 0<br>Enabled Cards<br>3COM PC Card Socket #0<br>Card Name: spe30<br>Descriptor: spe30<br>IP Address: 192.168.1.1<br>IP Subnet Mask: 255.255.255.0<br>SLIP Configuration<br>IP Source: 0.0.0.0<br>IP Destination: 0.0.0.0 |
|                                                                                                    |                                                                                                    | OK Cancel                                                                                                    |

Figure 1-7. Bootfile -> Network Configuration -> Interface Configuration

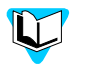

To learn more about IPv4 and IPv6 functionalities, refer to the Using LAN Communications manual, included with this product CD.

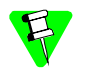

Contact your system administrator if you do not know the network values for your board.

- 3. Click on the SoftStax® Setup tab, and select Enable SoftStax.
- 4. Click **OK** to close the dialog box.
- 5. Select Configure -> Bootfile -> Disk Configuration from the menu bar and verify that the default settings in the dialog box are acceptable to you.
- 6. Leave the other default settings alone and select Configure -> Build Image.. from the menu bar to display the Master Builder window.
- 7. Select the following check boxes as they are appropriate to your setup:
  - SoftStax (SPF) Support
  - User State Debugging Modules
  - If you are using a RAM disk, select Disk Support.
  - If you are using a RAM disk, select Disk Utilities.
- 8. Click Coreboot + Bootfile and click Build. This will build the ROM image that can be burned into flash memory. The name of the file containing the ROM image is rom.S. It is in the Motorola S-record format. The file rom.s is located in mwos\OS9000\MIPS32\PORTS\ATLAS\_4KC\BOOTS\INSTALL\PORTBOOT. This directory was specified as the outgoing directory when the TFTP server was set up.
- 9. Click Finish and then select File -> Save Settings to save the configuration.
- 10. Select File -> Exit to quit from the Configuration Wizard.

## Transferring the ROM Image to the Target

In the previous section, you built a ROM image. To load this ROM image onto the target board, complete the following steps:

1. The networking environment variables on the Atlas<sup>™</sup> board need to be set up before you use it for the first time. The ipaddr, subnetmask, bootfile, and bootserver environment variables need to be set with the set command. To set these variables, type the following commands at the YAMON prompt: set ipaddr <Atlas<sup>™</sup> board's IP address> set subnetmask <xxx.xxx.xxx.xxx> set bootfile rom.S set bootserver <IP address of the TFTP server>

Download the OS-9 ROM image, rom.S, to the Atlas<sup>™</sup> board using the following load command at the YAMON prompt: load

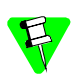

It will take about a minute to download the entire image.

If you have trouble with downloading the image, be sure the following items are correct:

- The environment variables on the board are set to correct values.
- The load command was correctly entered (use of spaces is correct).
- The path to the Outbound folder in your TFTP server is correct.
- The Ethernet connector is plugged in and the board has power applied to it.
- 2. Enter the following command to start OS-9. go 80070000
- 3. To be able to use Hawk to load and debug your applications, you need to start the debugging daemons. Type the following command to start the debugging daemons:

#### spfndpd<>>>/nil&

## **Optional Procedures**

The following sections describe procedures you may perform once you have installed and configured OS-9.

#### Burning the OS-9 ROM Image into FLASH memory

The Wizard can be used to build an OS-9 ROM image which is burned into the Atlas™ board's 4 megabyte of bootable FLASH memory. This is explained in the following steps.

- 1. Build a YAMON OS-9 ROM image with networking enabled as explained previously in *Configuring Bootfile Options* on page 13.
- Select Configure -> Bootfile -> Network Configuration.. to display the networking dialog box. Make sure FTP is included in the boot by clicking on the SoftStax Options tab and verifying that the ftp check box is selected.
- 3. Select Configure -> Bootfile -> Configure System Options and click on the Bootfile Options tab. Verify that the pflash button is checked to include the pflash utility. This will include an 8 megabyte RAM disk called r1.
- 4. Use YAMON to boot the OS-9 ROM image.
- 5. Use the Wizard to build a flashable boot. Select Configure -> Select System Type to display the Select System Type.. window, and check the OS-9 Image in flash button under the RomCore tab. Under the ROM Memory List tab and in the Setting Based On box, select OS-9 Image in flash. Click OK. Select further Wizard options as needed. For example, it would be good to include the lr option which is found on the Define Other Boot Options tab in the configure->coreboot->main configuration dialog box.

- 6. Build the OS-9 ROM image.
- 7. In order to transfer the OS-9 ROM image, initialize the r1 descriptor with the iniz command and change directory to r1 (chd r1). Use ftp to transfer the ROM file to the Atlas board. To flash the image, type pflash -ri -f=rom. Then wait until it is finished.
- 8. Reset the board.

Further OS-9 ROM images can be transferred with FTP and flashed as needed. A common practice is to flash a coreboot only with the Ethernet boot (eb boot) option. Then the wizard can be used to build bootfiles only. The bootfiles can be moved to bootp servers. The Atlas can be booted then using bootp. This allows easy changes to the bootfile without flashing all the time.

If it is desired to go back to YAMON after OS-9 has been flashed, use the standard YAMON flashing procedure of transferring the YAMON image over the parallel port.

#### **Building with Makefiles**

Building boots with makefiles allows you greater control over which modules are included in the boot. For the Atlas™ reference board, there is a directory in which boots can be made. This is shown below:

MWOS\OS9000\MIPS32\PORTS\ATLAS\_4KC\BOOTS\SYSTEMS\PORTBOOT

By altering the various .ml files within this directory, specific boots can be made. These .ml files are described in a following section called Using Makefiles.

#### romcore vs. romcore\_eprom

There are two romcore files for the ATLAS port. The romcore file is used for YAMON boots, and the romcore\_eprom file is used for OS-9 flash boots. The coreboot.ml file can be changed to select the romcore file for the desired boot method.

#### Makefile Network Option

By default the makefile in the PORTBOOT directory will not include networking. However, by setting the NETWORK macro definition to TRUE, the networking modules will be included in the bootfile. In addition, be sure the IP and MAC addresses for the board are setup correctly to avoid network problems.

#### **Using Makefiles**

When using a makefile to build boots, three bootlist files are used to include the modules for booting. These bootlist files can be edited in order to include or not include modules needed for your system. These bootlist files are located in ATLAS 4KC\BOOTS\SYSTEMS\PORTBOOT. They are defined as follows:

coreboot.ml

used to make the low-level boot (called coreboot)

When using this file, the romcore file must be input first, followed by the initext file. These two files are not OS-9 modules. romcore is the raw code needed to bring the hardware to a known stable state, while initext is a way for users to extend the low level sysinit code without changing sysinit.cor remaking romcore. Use romcore for YAMON boots and romcore eprom for OS-9 FLASH boots.

The rest of the files included with coreboot.ml are actual OS-9 modules. Low-level booters and debuggers can be added or removed. In addition, the low-level Ethernet and IP stack can be uncommented in order to provide bootp booting. Low-level Ethernet or low-level SLIP can also provide system state debugging through Hawk.

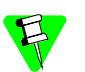

Only OEM licensees have the ability to make romcore. BLS licensees do not have this ability.

| bootfile.ml | used to create the high-level boot (called<br>bootfile)                                                                                                    |
|-------------|----------------------------------------------------------------------------------------------------|
|             | This file contains all of the modules needed to<br>produce an OS-9 system. This includes the kernel,<br>system protection, cache control, file managers,<br>and drivers and descriptors. Also included are<br>various utilities and application programs. |
|             | Not included with this file are networking modules.<br>Additional modules can be included or excluded<br>where appropriate.                                                                                                    |
| spf_mods.ml | contains the SoftStax modules and network utilities                                                                                                    |
|             | These modules are simply merged into the end of the bootfile created from the bootfile.ml bootlist.                                                                                                    |

#### Making Network Configuration Changes

To configure the network parameters for SoftStax and Ethernet, two files need to be changed and two makefiles need to be run. To do this, complete the following steps:

- 1. Navigate to MWOS\OS9000\MIPS32\PORTS\ATLAS\_4KC\SPF\ETC directory and open the interfaces.conf file.
- 2. From the interfaces.conf file, fill in the correct IP address, broadcast address, and netmask values. You can also supply the host name in this area as well.
- 3. Save the file.
- 4. Once you have saved the file, run the makefile in the directory listed in step one. This will make the appropriate inetdb and inetdb2 modules.

5. Once this is done, go to the

MWOS\OS9000\MIPS32\PORTS\ATLAS\_4KC\SPF\SPSA9730 directory and run the spfdesc.mak makefile. This will create the spsa0 descriptor. At this point networking is configured for SoftStax.

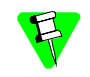

Because the Configuration Wizard configures the network in its own manner, if you are using it to configure network parameters, the above changes are not needed. However, if you choose to make the above changes, the Wizard will remain unaffected.

#### Low Level Network Configuration Changes

To configure the low-level Ethernet parameters, one file needs to be altered and one makefile needs to be run. To do this, complete the following steps:

- 1. Navigate to the MWOS\OS9000\MIPS32\PORTS\ATLAS\_4KC\ROM\CNFGDATA directory and open the config.des file.
- 2. In the config.des file, you will need to correctly define the macros for the IP, broadcast, subnet, and MAC addresses.
- 3. Run the makefile in the directory listed in step one and a new cnfgdata module will be created. A coreboot can now be created with this configuration.

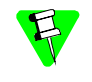

Because the Configuration Wizard configures the network in its own manner, if you are using it to configure Ethernet parameters, the above changes are not needed. However, if you choose to make the above changes, the Wizard will remain unaffected.

# **Board Specific Reference**

This chapter contains porting information specific to the MIPS board. It includes the following sections:

The Fastboot Enhancement

**OS-9 Vector Mappings** 

## The Fastboot Enhancement

The Fastboot enhancements to OS-9 were added to address the needs of embedded systems that require faster system bootstrap performance. The Fastboot concept exists to inform OS-9 that the defined configuration is static and valid. This eliminate the dynamic search OS-9 usually performs during the bootstrap process. It also allows the system to perform for a minimal amount of runtime configuration. As a result, a significant increase in bootstrap speed is achieved.

## Overview

The Fastboot enhancement consists of a set of flags that control the bootstrap process. Each flag informs some portion of the bootstrap code of a particular assumption, and that the associated bootstrap functionality should be omitted.

One important feature of the Fastboot enhancement is the ability of the flags to become dynamically altered during the bootstrap process. For example, the bootstrap code might be configured to query dip switch settings, respond to device interrupts, or respond to the presence of specific resources that indicate different bootstrap requirements.

Another important feature of the Fastboot enhancement is its versatility. The enhancement's versatility allows for special considerations under a variety of circumstances. This can be useful in a system in which most resources are known, static, and functional, but whose additional validation is required during bootstrap for a particular instance (such as a resource failure).

### Implementation Overview

The Fastboot configuration flags have been implemented as a set of bit fields. One 32bit field has been dedicated for bootstrap configuration. This four-byte field is contained within a set of data structures shared by the kernel and the ModRom sub-components. Hence, the field is available for modification and inspection by the entire set of system modules (both high-level and low-level).

Currently, there are six-bit flags defined, with eight bits reserved for user-definable bootstrap functionality. The reserved user-definable bits are the high-order eight bits (31-24). This leaves bits available for future enhancements. The currently defined bits and their associated bootstrap functionality are listed in the following sections.

### **B\_QUICKVAL**

The B\_QUICKVAL bit indicates that only the module headers of modules in ROM are to be validated during the memory module search phase. Limiting validation in this manner will omit the CRC check on modules, which may save you a considerable amount of time. For example, if a system has many modules in ROM, in which access time is typically longer than it is in RAM, omitting the CRC check will drastically decrease the bootstrap time. Furthermore, since it is rare that data corruption will occur in ROM, omitting the CRC check is a safe option.

In addition, the B\_OKRAM bit instructs the low-level and high-level systems to accept their respective RAM definitions without verification. Normally, the system probes

memory during bootstrap based on the defined RAM parameters. This method allows system designers to specify a possible range of RAM the system will validate upon startup; thus, the system can accommodate varying amounts of RAM. However, in an embedded system (where the RAM limits are usually statically defined and presumed to be functional) there is no need to validate the defined RAM list. Bootstrap time is saved by assuming that the RAM definition is accurate.

#### **B\_OKROM**

The B\_OKROM bit causes acceptance of the ROM definition without probing for ROM. This configuration option behaves similarly to the B\_OKRAM option with the exception that it applies to the acceptance of the ROM definition.

#### **B\_1STINIT**

The B\_ISTINIT bit causes acceptance of the first init module found during coldstart. By default, the kernel searches the entire ROM list passed up by the ModRom for init modules before it takes the init module with the highest revision number. Using the B\_ISTINIT in a statically defined system omits the extended init module search, which can save a considerable amount of time.

#### **B\_NOIRQMASK**

The B\_NOIRQMASK bit instructs the entire bootstrap system to not mask interrupts for the duration of the bootstrap process. Normally, the ModRom code and the kernel cold-start mask interrupts for the duration of the system startup. However, in systems with a well-defined interrupt system (systems that are calmed by the sysinit hardware initialization code) and a requirement to respond to an installed interrupt handler during startup, this option can be used. Its implementation will prevent the ModRom and kernel cold-start from disabling interrupts. (This is useful in power-sensitive systems that need to respond to "power-failure" oriented interrupts.)

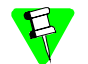

Some portions of the system may still mask interrupts for short periods during the execution of critical sections.

#### **B\_NOPARITY**

If the RAM probing operation has not been omitted, the B\_NOPARITY bit causes the system to not perform parity initialization of the RAM. Parity initialization occurs during the RAM probe phase. The B\_NOPARITY option is useful for systems that either require no parity initialization or only require it for "power-on" reset conditions. Systems that only require parity initialization for initial power-on reset conditions can dynamically use this option to prevent parity initialization for subsequent "non-power-on" reset conditions.

#### **Implementation Details**

This section describes the compile-time and runtime methods by which you can control the bootstrap speed of your system.

#### **Compile-time Configuration**

The compile-time configuration of the bootstrap is provided by a pre-defined macro, BOOT\_CONFIG, which is used to set the initial bit-field values of the bootstrap flags. You can redefine the macro for recompilation to create a new bootstrap configuration. The new, over-riding value of the macro should be established as a redefinition of the macro in the rom\_cnfg.h header file or a macro definition parameter in the compilation command.

The rom\_cnfg.h header file is one of the main files used to configure the ModRom system. It contains many of the specific configuration details of the low-level system. Below is an example of how you can redefine the bootstrap configuration of your system using the BOOT\_CONFIG macro in the rom\_cnfg.h header file:

#define BOOT\_CONFIG (B\_OKRAM + B\_OKROM + B\_QUICKVAL)

Below is an alternate example showing the default definition as a compile switch in the compilation command in the makefile:

SPEC\_COPTS = -dNEWINFO -dNOPARITYINIT -dBOOT\_CONFIG=0x7

This redefinition of the BOOT\_CONFIG macro results in a bootstrap method, which accepts the RAM and ROM definitions without verification. It also validates modules solely on the correctness of their module headers.

#### **Runtime Configuration**

The default bootstrap configuration can be overridden at runtime by changing the rinf->os->boot\_config variable from either a low-level P2 module or from the sysinit2() function of the sysinit.c file. The runtime code can query jumper or other hardware settings to determine which user-defined bootstrap procedure should be used. An example P2 module is shown below.

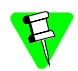

If the override is performed in the sysinit2() function, the effect is not realized until after the low-level system memory searches have been performed. This means that any runtime override of the default settings pertaining to the memory search must be done from the code in the P2 module code.

```
#define NEWINFO
#include <rom.h>
#include <types.h>
#include <const.h>
#include <const.h>
#include <errno.h>
#include <romerrno.h>
#include <p2lib.h>

error_code p2start(Rominfo rinf, u_char *glbls)
{
    /* if switch or jumper setting is set... */
    if (switch_or_jumper == SET) {
        /* force checking of ROM and RAM lists */
        rinf->os->boot_config &= ~(B_OKROM+B_OKRAM);
    }
    return SUCCESS;
}
```

## **OS-9 Vector Mappings**

This section contains the vector mappings for the Atlas<sup>™</sup> board. Table 2-1 shows the OS9 IRQ assignment for the target board.

| OS9 IRQ # | MIPS Function                                    |
|-----------|--------------------------------------------------|
| 0x40      | On-board interrupt controller                    |
| 0x45      | CPU internal counter                             |
| 0x48      | 16550 serial controller                          |
| 0x49      | Timer 0                                          |
| 0x4C      | Real time Clock                                  |
| 0x4D      | Core card low priority interrupt                 |
| 0x4E      | Core card high priority interrupt                |
| 0x50      | Compact PCI IntA#                                |
| 0x51      | Compact PCI IntB#                                |
| 0x52      | Compact PCI IntC#                                |
| 0x53      | Compact PCI IntD#                                |
| 0x54      | Enum# signal from PCI backplane                  |
| 0x55      | DEG# signal from PCI backplane                   |
| 0x56      | Indicates ATX PSU about to fail                  |
| 0x57      | Primary PCI INTA# (PCI slot only)                |
| 0x58      | Primary PCI INTB# (includes all SAA9730 devices) |
| 0x59      | Primary PCI INTC# (includes SCSI)                |
| 0x5A      | Primary PCI INTD# (PCI slot only)                |
| 0x5B      | Primary PCI SER R# signal                        |

## Table 2-1. IRQ Assignments

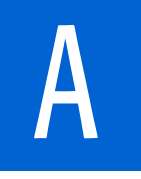

## **Board Specific Modules**

This chapter describes the modules specifically written for the MIPS 79S334 boards. It includes the following sections:

<Bold>links>Low-Level System Modules

<Bold>High-Level System Modules

<Bold>links>Common System Modules List

## Low-Level System Modules

The following low-level system modules are tailored specifically for the Atlas™ board. They are located in the following directory:

#### MWOS/OS9000/MIPS32/PORTS/ATLAS\_4KC/CMDS/BOOTOBJS/ROM

| cnfgdata | contains low-level configuration data                   |
|----------|---------------------------------------------------------|
| cnfgfunc | provides access services to the cnfgdata                |
| commcnfg | inits communication port defined in $\texttt{cnfgdata}$ |
| conscnfg | inits console port defined in cnfgdata                  |
| initext  | user-customizable system initialization module          |
| io16550  | ROM based serial IO driver                              |
| llsa9730 | Low-level Ethernet ROM driver                           |
| portmenu | inits booters defined in the cnfgdata                   |
| romcore  | bootstrap code                                          |
| tmratlas | ROM timer services                                      |
| usedebug | debugger configuration module                           |

## **High-Level System Modules**

The following OS-9 system modules are tailored specifically for the MIPS Atlas™ board. Unless otherwise specified, each module is located in the following directory:

#### MWOS/OS9000/MIPS32/PORTS/ATLAS\_4KC/CMDS/BOOTOBJS

| counter    | Dummy IRQ handler that handles MIPS 32 counter interrupts                                         |
|------------|---------------------------------------------------------------------------------------------------|
| sc16550    | Serial driver for the 16550 UART                                                                  |
| pcirq      | Provide interrupt acknowledge and dispatching support for the 32334 on-chip interrupt controller. |
| rtc1687    | Real time clock module for IC87 real time clock device                                            |
| rtcinit    | Setup module for the real time clock device                                                       |
| sc9730     | Serial driver for SAA9730 serial device                                                           |
| tkatlas    | System clock module                                                                               |
| vectmips32 | Vector module for MIPS 32                                                                         |
|            |                                                                                                   |

## **Common System Modules List**

The following low-level system modules provide generic services for OS9000 Modular ROM. Your board port may or may not have these modules depending on your reference board's capabilities. They are located in the following directory:

MWOS/OS9000/MIPS32/CMDS/BOOTOBJS/ROM

bootsys

provides booter registration services

A

| console  | provides console services                                                                                   |
|----------|----------------------------------------------------------------------------------------------------|
| dbgentry | inits debugger entry point for system use                                                                   |
| dbgserv  | provides debugger services                                                                                  |
| excption | provides low-level exception services                                                                       |
| fdc765   | provides PC style floppy support                                                                            |
| fdman    | is a target-independent booter support module<br>providing general booting services for RBF file<br>systems |
| flboot   | is a SCSI floptical drive disk booter                                                                       |
| flshcach | provides low-level cache management services                                                                |
| fsboot   | is a SCSI TEAC floppy disk drive booter                                                                     |
| hlproto  | provides user level code access to protoman                                                                 |
| hsboot   | is a SCSI hard disk drive booter                                                                            |
| ide      | provides target-specific standard IDE support,<br>including PCMCIA ATA PC cards                             |
| llbootp  | provides bootp services                                                                                     |
| llip     | provides low-level IP services                                                                              |
| llkermit | provides a booter that uses kermit protocol                                                                 |
| llslip   | provides low-level SLIP services                                                                            |
| lltcp    | provides low-level TCP services                                                                             |
| lludp    | provides low-level UDP services                                                                             |
| notify   | provides state change information for use with LL and HL drivers                                            |
| override | provides a booter that allows a choice between menu and auto booters                                        |
| parser   | provides argument parsing services                                                                          |
| pcman    | provides a booter that reads MS-DOS file system                                                             |
| protoman | provides a protocol management module                                                                       |
| restart  | provides a booter that causes a soft reboot of the system                                                   |
| romboot  | provides a booter that allows booting from ROM                                                              |
| rombreak | provides a booter that calls the installed debugger                                                         |
| rombug   | provides a low-level system debugger                                                                        |
| scsiman  | is a target-independent booter support module<br>that provides general SCSI command protocol<br>services    |
| sndp     | provides low-level system debug protocol                                                                    |
| srecord  | provides a booter that accepts S-Records                                                                    |
| swtimer  | provides timer services via software loops                                                                  |
| tsboot   | is a SCSI TEAC tape drive booter                                                                            |

type41is a primary partition typevsbootis a SCSI archive viper tape drive booter